## 研究生教学调停课流程介绍(线上版)

为深入贯彻"我为群众办实事"实践活动精神,落实学校"三保 一争"要求,更加便利我校研究生授课教师办理调停课相关事务,学 校内网综合服务门户——网上办事大厅发布了《研究生教学调停课申 请》(线上版),旨在结合学校研究生教学管理工作运行实际,以更 高效率服务研究生教学调停课工作,让"数据多跑路,师生少跑腿"。 现将线上申请调停课流程介绍如下:

第一步: 登录北京工业大学内网综合服务门户:

https://cas.bjut.edu.cn/login。

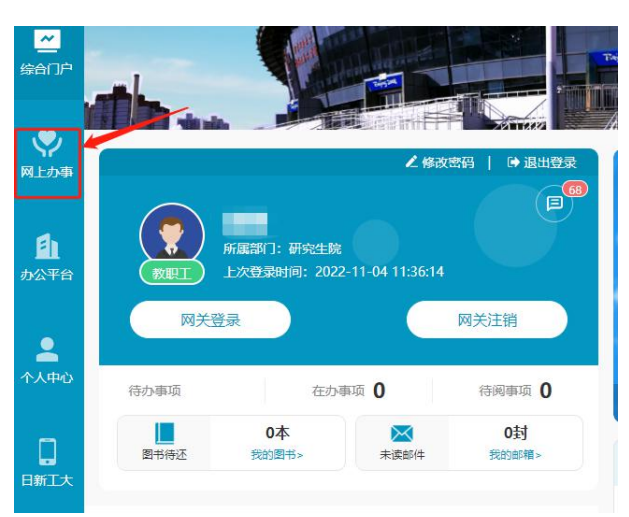

第二步:点击"网上办事"。

## 第三步:点击"研究生院"。

|                                                   | —— 网上办事大厅 ——                         |  |  |  |  |
|---------------------------------------------------|--------------------------------------|--|--|--|--|
|                                                   | 请输入想搜索的关键字                           |  |  |  |  |
| e da                                              |                                      |  |  |  |  |
|                                                   |                                      |  |  |  |  |
| 37: 全部 (158) 党委党建工作处 (巡察工作力公室) (の) 第二部 学生教授中央(()) | 党政办公室(2) 保密委员会办公室(0) 党委组织部(党校)(1)    |  |  |  |  |
|                                                   |                                      |  |  |  |  |
| 国际交流合作处、港澳台事务办公室(4) 财务处(27)                       | 基建修缮处(2) 审计处(0) 信息化处、网络与信息技术中心(12) j |  |  |  |  |
| 信息学部(0) 环境与生命学部(1) 理学部(0) 经                       | 济与管理学院(1) 体育教学部(0) 艺术设计学院(2) 国际学院(6) |  |  |  |  |
| 图书馆(7) 档案馆(校史馆)(2) 场馆管理中心(0)                      | 校医院(1) 北工大投资管理有限公司(2) 素质教育学院(国家大学)   |  |  |  |  |
| 其他(0)                                             |                                      |  |  |  |  |

第四步:点击"研究生教学调停课申请",进入研究生教学调停课申请界面,点击"立即申请"。

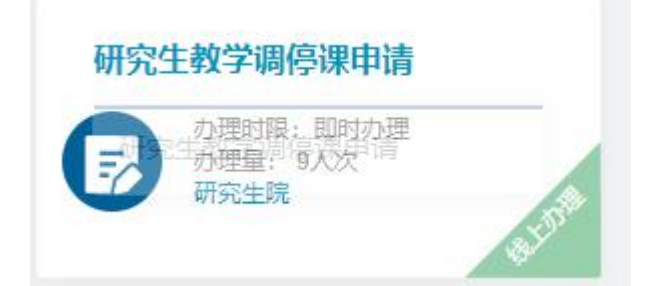

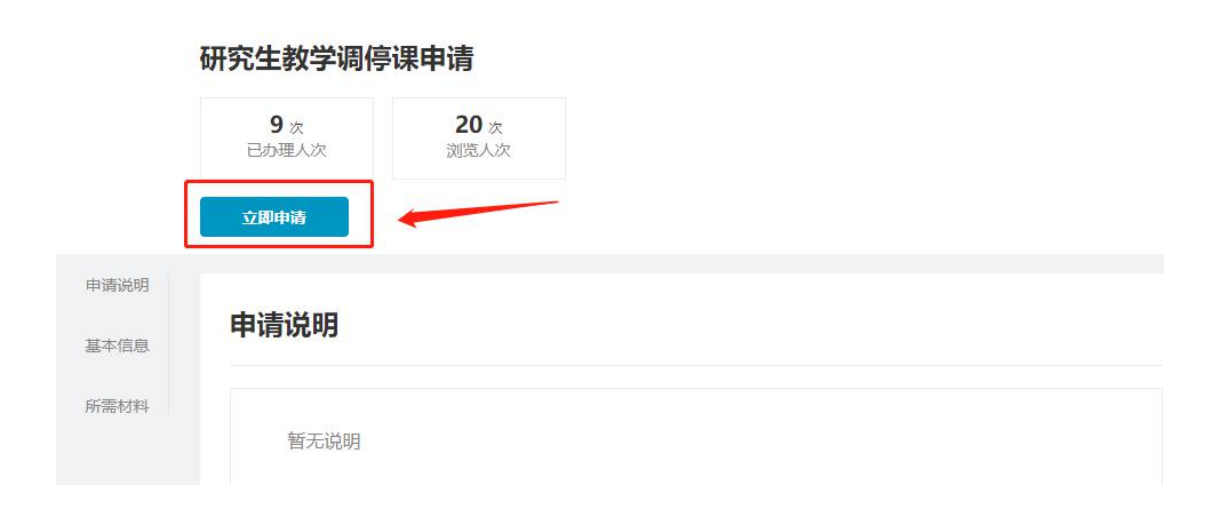

第五步:填写下图信息:1、申请人信息栏自动带出相关信息,检查 联系电话是否正确。如未自动带出,请手工填写申请人手机号,如不 正确,请手工修改。

 2、填写课程名称、课程编码、勾选调课类别、根据实际调停课需求 填写相关栏位,改线上课程需填写平台、会议号及密码(若设置)。
 3、填写调停课原因,请任课老师据实填写,若勾选学部(院)批准的外出参会或交流活动,需上传相关证明材料。

研究生教学调停课申请表

| 请人信息     |        |         |              |      |           |      |                 |             |             |    |  |
|----------|--------|---------|--------------|------|-----------|------|-----------------|-------------|-------------|----|--|
| 姓名       |        | 1000    |              |      | 工号        |      |                 |             |             |    |  |
| 所在部门     |        |         |              |      | 申请时间      |      |                 |             | 2022年11月04日 |    |  |
| 联系电话     |        |         |              |      |           |      |                 |             |             |    |  |
| 停课信息     | 1      |         |              |      |           |      |                 |             |             |    |  |
| 开课学部 (院) | 研究生院 * |         |              | 当前学期 |           |      |                 | 2022-2023-1 |             |    |  |
| 课程名称     |        |         | *            | 课程编码 |           |      | 七位课程代码-1-2位编号代码 |             |             |    |  |
| 调课类别     | 回更     | 與教师 🗌 貝 | <b>巨换地</b> 点 | □ 调  | 整时间       | □ 转; | 为线上说            | ₹782 - 122  | 〕临时停课       | ą  |  |
| 原任课教师    |        | 击搜索用户   | Q            |      | Iđ        | 1    |                 |             |             |    |  |
|          |        |         |              |      |           |      |                 | 删除          | 添加          | 复制 |  |
| 现任课教师    | 点      | 击搜索用户   | Q            |      | 工号        | 27   |                 |             |             |    |  |
|          |        | 0       |              | 截图   | (Alt + A) |      |                 | 删除          | 添加          | 复制 |  |
| 原上课时间、场地 | 第      | ХХ      | 周            | 星期   |           | 第    | Х               | X †         | 5           | 素  |  |
|          |        |         |              |      | 2<br>2    |      |                 | 删除          | 添加          | 复制 |  |
| 调课后时间、场地 | 第      | ХХ      | 周            | 星期   |           | 第    | Х               | X           | 5           |    |  |
|          | 00     | 12      |              |      | 10        |      |                 | 删除          | 添加          | 复制 |  |
| 线上课程所在平台 |        |         |              |      | 会议        | 5    |                 |             |             |    |  |
|          | 1      |         |              |      |           |      |                 | 删除          | 添加          | 复制 |  |

| 调停课原因        | <ul> <li>学部(院)批准的</li> <li>外出参会或交流活动</li> <li>(若勾选此项,需上传</li> <li>相关证明材料)</li> <li>因病及其他特殊原因</li> <li>(若勾选此项,需说明具</li> <li>体原因或上传相关证明材</li> <li>料)</li> </ul> | 具体原因: | * |
|--------------|----------------------------------------------------------------------------------------------------|-------|---|
| 上传附件         | 附相应证明材料                                                                                                    |       |   |
| 学部(院)教学秘书审核  | 审核人                                                                                                    | 审核时间  |   |
| 学部(院) 主管领导审核 | 审核人                                                                                                    | 审核时间  |   |
| 研究生院培养办审核    | 审核人                                                                                                    | 审核时间  |   |
| 研究生院主管院长审核   | 审核人                                                                                                    | 审核时间  |   |
| 研究生院培养办经办人员  | 审核人                                                                                                    | 审核时间  |   |

第六步:填完上述信息后,点击"正式提交",进入审核审批环节。 注:1、请申请老师及相关人员及时关注平台的"我的申请"或"我 的待办"关注审批阶段,若要加快审批进程,可以点击"催办";同 时也可以在手机"日新工大"APP上,"待办"、"在办"里查看该 笔审批状态。系统审批通过后,会发短信至申请人的手机号码。

本线上调停课流程上线后,系统会实时将调停课信息通知质量办相关人员,学部院不用再送纸质调停课单至质量办及培养办。如果涉及借、退教室,学部院秘书仍须按照原有借教室流程处理。
 北京工业大学研究生院

2022年11月7日